## Fiche-outil n° 24

Auteur : CI. TERRIER R-FOA3

Zone déroulante et champ à taille variable

page 36

 
 Sans barre de défilement
 Avec barre de défilement

 Remarque:
 Le directeur a créé une filiale en Allemagne et il
 Remarque:
 Le directeur a créé une filiale en Allemagne et il

Access

2002-2003

## **1. PARAMETRER UNE ZONE DE TEXTE MULTILIGNES**

- Activer le mode : Création du formulaire
- Cliquer le contrôle à traiter et l'allonger vers le bas pour qu'il affiche plusieurs lignes

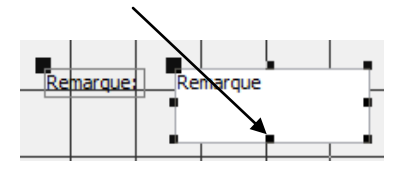

- Cliquer-droit le contrôle Propriétés
- Cliquer l'onglet : Format dans la fenêtre des propriétés
- Cliquer la zone : Barre de défilement et cliquer l'option : Verticale

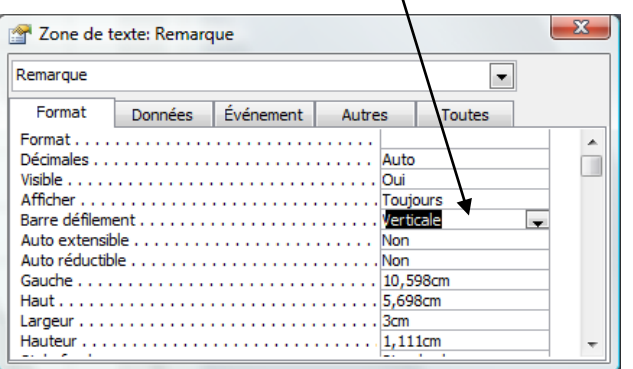

• Cliquer le bouton × ou et la fenêtre des propriétés

## 2. PARAMETRER UNE TAILLE VARIABLE A L'IMPRESSION

- Activer le mode : Création du formulaire
- Cliquer-droit le contrôle Propriétés
- Cliquer l'onglet : Format
- Dans la zone : Auto extensible cliquer : Oui

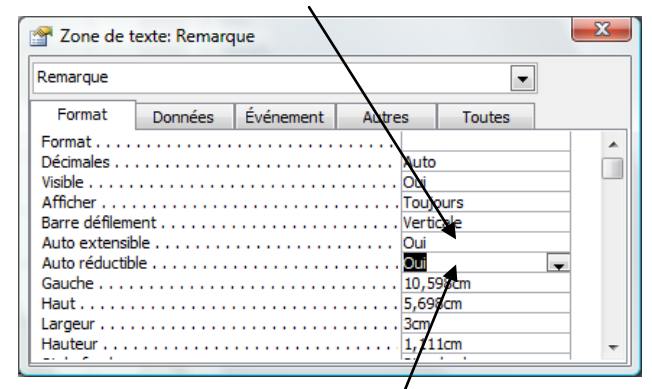

- Cliquer la zone : Auto réductible cliquer : Oui
- Cliquer le bouton 🗙 ou 🔤 du volet Propriétés